## FOTOBANKA A NÁVOD K OBSLUZE

Velice si vážíme Vašich krásných fotografií a rádi bychom je používali pro propagaci na webových stránkách, v časopise Woodcraft, při tvorbě výročních zpráv a v dalších ligových materiálech. Aby nedocházelo ke ztrátě informací o autorských fotografiích, zvolili jsme cestu profesionální fotobanky. Navzdory o něco delšímu času, který věnujete nahrávání vašich fotografií, Vám můžeme slíbit, že se nestane, že by se ani ve vzdálenější budoucnosti ztratila informace o autorství a dalších detailech. Osvojení ovládání ligové fotobanky není žádná věda. Je to velmi jednoduchý a intuitivní nástroj. Pojďme si ukázat, jak na to.

1. V Registru OP na základní liště se nově objevila "Fotobanka". Po jejím rozkliknutí se otevře pole, kam je možné fotografie přetáhnout nebo vložit. Poté kliknete na "Další".

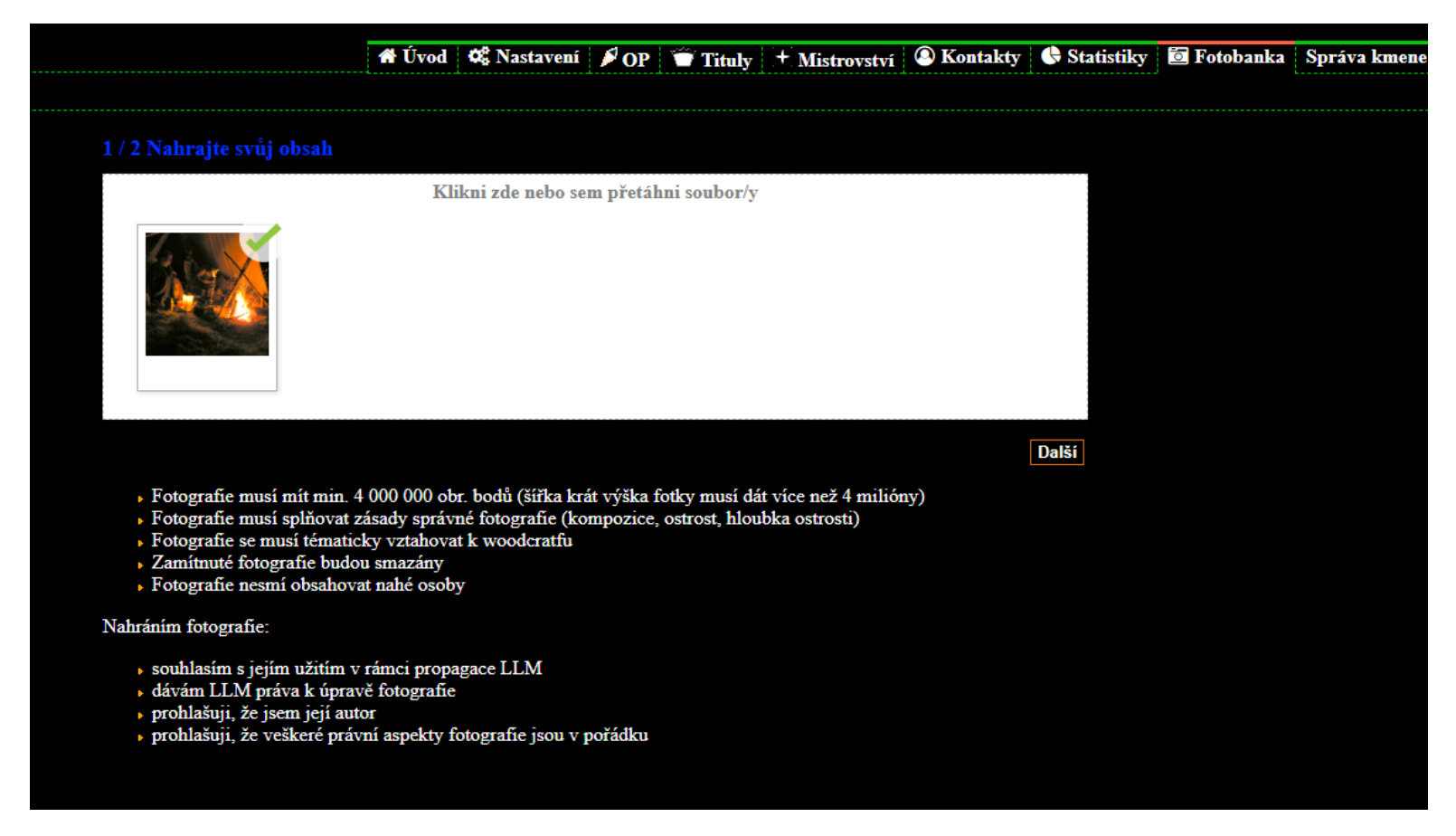

2. Nahrané fotografie se dle základních velikostních parametrů roztřídí na povolené a zamítnuté (s červeným vykřičníkem a odůvodněním). Na fotografie, které jsou povolené, je třeba kliknout a doplnit o nich podrobnosti jako název, datum pořízení, klíčová slova apod.

| Yucikala-Cit_pro_detail.jpg     Pl010811_SpalenyPavel.jpg   D101811_SpalenyPavel.jpg   Zamitnuto:   Malé rozlišeni fotografie     Název:   Název: <th>ro editaci / detail klikněte na fotografii</th> <th>• Yucikala-Cit_pro_detail.jpg</th> <th>Klíčová slova (min. 5):</th>                                                                                                    | ro editaci / detail klikněte na fotografii                                                   | • Yucikala-Cit_pro_detail.jpg                                     | Klíčová slova (min. 5):                                                                                   |
|----------------------------------------------------------------------------------------------------|----------------------------------------------------------------------------------------------|-------------------------------------------------------------------|----------------------------------------------------------------------------------------------------|
| Yucikala-Cit_pro_detail.jpg     P1010811_SpalenyPavel.jpg   Zamitnuto:   Malé rozlišení fotografie     Vyfoceno:   Zamitnuto:   Malé rozlišení fotografie     Vyfoceno:   Zamitnuto:   Malé rozlišení fotografie     Vyfoceno:   Zomitnuto:   Malé rozlišení fotografie     Vyfoceno:   Zomitnuto:   Malé rozlišení fotografie     Vyfoceno:   Zomitnuto:   Malé rozlišení fotografie     Vyfoceno:   Zomitnuto:   Malé rozlišení fotografie     Vyfoceno:   Zomitnuto:   Malé rozlišení fotografie     Vyfoceno:   Zomitnuto:   Malé rozlišení fotografie     Vyfoceno:   Zomitnuto:   Malé rozlišení fotografie     Vyfoceno:   Zomitnuto:   Malé rozlišení fotografie     Vyfoceno:   Zomitnuto:   Malé rozlišení fotografie     Vyfoceno:   Zomitnuto:   Zomitnuto:   Malé rozlišení fotografie   Vyfoceno:   Zomitnuto:   Zomitnuto:   Malé rozlišení fotografie   Vyfoceno:   Zomitnuto:   Zomitnuto:   Zomitnuto:   Zomitnuto:   Zomitnuto:   Zomitnuto:   Zomitnuto:   Zoditlovac |                                                                                              | <b>Název:</b><br>Název fotografie (mín 20 znaků)                  | Oddělovačem je středník / čárka. Slova zadávejte v<br>prvním pádu / infinitivu.                           |
| Yucikala-Cit_pro_detail.jpg       P10108111_SpalenyPavel.jpg       Pokud nevíte přesné datum, zkuste zadat přibližný rok a datum, zkuste zadat přibližný rok a datum 1.1       Oddělovačem jména je středník / čárka. Pište v pořad datum 1.1         Malé rozlišení fotografie       Vacikala-Cit_pro_detail.jpg       Vacikala-Cit_pro_detail.jpg       Oddělovačem jména je středník / čárka. Pište v pořad datum 1.1         Kategorie 1       Vacikala (volitelné)       Vacikala (volitelné)       Vacikala (volitelné):       Vacikala (volitelné):         Vacikala (volitelné):       Vacikala (volitelné):       Vacikala (volitelné):       Vacikala (volitelné):       Vacikala (volitelné):                                                                                                    | D.1                                                                                          | Vyfoceno:<br>27.08.2017 	☐ 19:46                                  | Osoby na fotografii (volitelné):                                                                          |
| Kategorie 1 dejme do závorky.<br>Kategorie 2 (volitelné)<br>Lokalita (volitelné):<br>Odeslat                                                                                                    | Yucikala-Cit_pro_detail.jpg  P1010811_SpalenyPavel.jpg  Zamitnuto: Malá raciišaní fatografie | Pokud nevíte přesné datum, zkuste zadat přibližný rok a datum 1.1 | Oddělovačem jména je středník / čárka. Pište v pořadí<br>Jméno, Příjmení, Přezdívka. U žen rodné příjmení |
| Kategorie 2 (volitelné)<br>Lokalita (volitelné):                                                                                                    | saue resnern jeleg tyre                                                                      | Kategorie 1                                                       | dejme do závorky.<br>Komentář pro editora:                                                                |
| Lokalita (voliteľné):                                                                                                    |                                                                                              | Kategorie 2 (volitelné)                                           |                                                                                                    |
| Odeslat                                                                                                    |                                                                                              | Lokalita (volitelné):                                             |                                                                                                    |
| Odeslat                                                                                                    |                                                                                              | Ť                                                                 |                                                                                                    |
|                                                                                                    |                                                                                              | Ode                                                               | slat                                                                                                    |

- 3. Po vyplnění podrobností u každé fotografie stačí už jen "odeslat" ke schválení.
- 4. O přijetí vašich fotografií do fotobanky budete informováni e-mailem.